## Family Access Online Update Kindergarten Registration Parent/Guardian Guide

Welcome to **Online Update** through Family Access. This process will replace the paper version of registering your student for Kindergarten. The information provided is very important to us and will be used to care for your child in case of an emergency as well as notify you of school closings and important announcements. The guide below will assist you in completing the **Online Update**.

- **Primary families** will be able to update their student, guardian, email, address, phone and emergency contact and health information in addition to completing the required six steps.
- **Secondary families** will be able to update their email, address, phone and emergency contact information online. When all information has been verified/updated, please click "Exit" to submit your online update.

Login to Family Access. If you have multiple students, select the student you will be registering for Kindergarten. Next, click on "Go to *Online Update* for (student name).

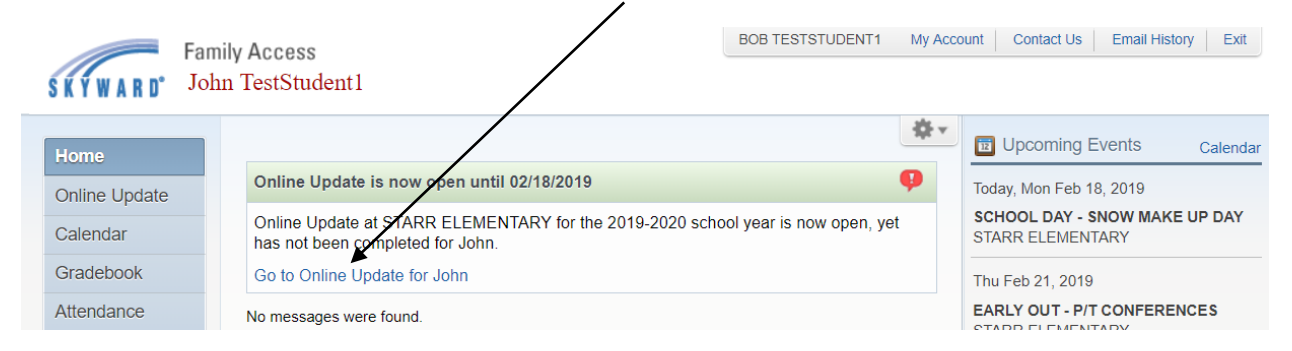

The Welcome to Online Update Page will open. There are six steps that must be completed by the *primary family* for your student to be officially registered for Kindergarten. Start with Step 1a.

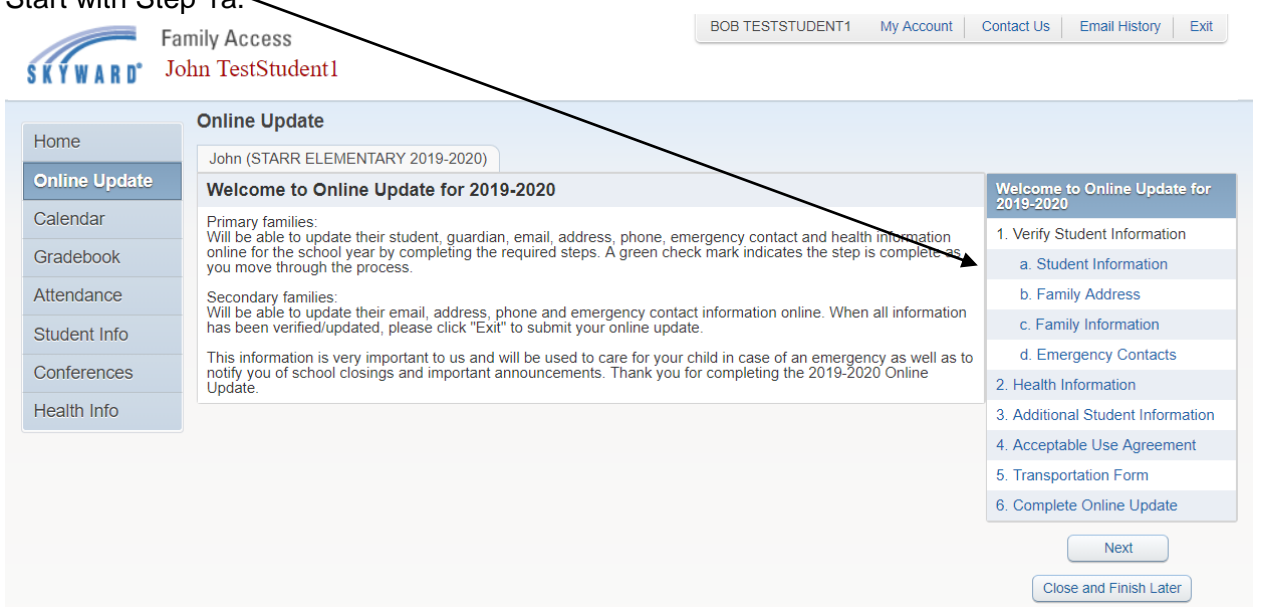

To fully complete a step and move forward to the next step you must click on "Complete Step". A green check mark indicates the step is complete as you move through the process. Proceed through all steps.

| Far           | nily Access                          |                                       | BOB TESTS                 | TUDENT1 My Account            | Contact Us Er                | mail History Exit  |         |
|---------------|--------------------------------------|---------------------------------------|---------------------------|-------------------------------|------------------------------|--------------------|---------|
| Home          | Online Update                        |                                       |                           |                               |                              |                    |         |
| Online Undete | John (STARR ELEMENTAR                | Y 2019-2020)                          |                           |                               |                              |                    |         |
|               | Step 1b. Verify Studen<br>(Required) | t Information: Family                 | Address                   |                               | do Welcome to O<br>2019-2020 | nline Update for   |         |
| Calendar      | **PLEASE NOTE:                       |                                       | 1. Verify Stude           | 1. Verify Student Information |                              |                    |         |
| Gradebook     | Step 1d: Emergency Contac            | ts                                    | 🖌 🗹 a. Student            | of a. Student Information     |                              |                    |         |
| Attendance    | Please add someone other t           | han parents/guardians.                | b. Family J               | b. Family Address             |                              |                    |         |
| Student Info  | When secondary families ha           | c. Family Ir                          | c. Family Information     |                               |                              |                    |         |
| 0             | Address Preview Address              |                                       |                           |                               |                              | ncy Contacts       |         |
| Jonterences   | Street Number: 701                   | Street Dir                            | Street Name: F 11TH       | I ST                          | 2. Health Infor              | mation             |         |
| lealth Info   | SUD:                                 | • • • • • • • • • • • • • • • • • • • | PO Boy:                   |                               | 3. Additional S              | tudent Information |         |
|               | Addross 2:                           | · .                                   | 1.0. Dox.                 |                               | 4. Acceptable                | Use Agreement      |         |
|               | Address 2.                           | 17 Dhua di                            |                           |                               | 5. Transportati              | on Form            |         |
|               | Zip Code: 540                        | 17 Plus 4:                            | City/State: NEW P         | ICHMOND, WI                   | 6. Complete O                | nline Update       |         |
|               | County:                              |                                       |                           |                               | Previous Step                | Next Step          |         |
|               | Mailing Address 🕑 Sa                 | me as Address                         | Close a                   | nd Finish Later               |                              |                    |         |
|               | Street Number:                       | Street Dir:                           | Street Name:              |                               |                              |                    |         |
|               | SUD:                                 | • #:                                  | P.O. Box:                 |                               |                              |                    |         |
|               | Address 2:                           |                                       |                           |                               |                              |                    |         |
|               | Zip Code:                            | Plus 4:                               | City/State:               |                               |                              |                    |         |
|               |                                      |                                       |                           |                               | Click "Co                    | omplete" to r      | nove to |
|               | Co                                   | mplete Step 1b Only                   | Complete Step 1b and move | e to Step 1c                  | the next                     | sten               |         |
|               |                                      |                                       |                           |                               | the next                     | step.              |         |

Some steps will have **\*required** fields that must be completed before you can move on to the next step (*primary family*).

| Hama          | Online Update                                                                                                    |                                        |
|---------------|----------------------------------------------------------------------------------------------------|----------------------------------------|
| Home          | John (STARR ELEMENTARY 2019-2020)                                                                                   |                                        |
| Online Update | Step 2. Health Information (Required)                                                                               | Welcome to Online Update for 2019-2020 |
| Calendar      | Required fields must be filled in to complete form and move to the next step.  Print View Full Screen               | 1. Verify Student Information          |
| Gradebook     |                                                                                                    | Completed 02/18/2019 12:45pm           |
| Attendance    |                                                                                                    | √a. Student Information                |
| Ctudent Infe  | Scho<br>701 East El                                                                                                 | √b. Family Address                     |
| Student mio   | New protocol                                                                                                    | √c. Family Information                 |
| Conferences   | TIGER5                                                                                                    | d. Emergency Contacts                  |
| Health Info   | HEALTH INFORMATION                                                                                                  | 2. Health Information                  |
|               | HEADIN INFORMATION                                                                                                  | 3. Additional Student Information      |
|               | Student: John TestStudent1 Date of Birth: 01/01/2009                                                                | 4. Acceptable Use Agreement            |
|               | *Reason for this form: Kindergarten Registration                                                                    | 5. Transportation Form                 |
|               | List any serious illness and/or injury - include date. (For returning students, list new illnesses or injuries that | 6. Complete Online Update              |
|               |                                                                                                    | Previous Step Next Step                |
|               |                                                                                                    | Close and Finish Later                 |
|               | Medical Alert information we currently have on record for returning student. (This field will be blank if the       |                                        |
|               |                                                                                                    |                                        |
|               |                                                                                                    |                                        |

Steps 1-5 must all have a green check mark before you can "Submit the Online Update" in Step 6 (*primary family*).

When the window opens for Step 6, click on "Submit Online Update" to officially register your student for Kindergarten.

| Linea -       | Online Up                                                                                 | date                             | /                                                                                            |                              |       |                                                                           |  |  |
|---------------|-------------------------------------------------------------------------------------------|----------------------------------|----------------------------------------------------------------------------------------------|------------------------------|-------|---------------------------------------------------------------------------|--|--|
| Home          | John (STAR                                                                                | RELEMENTARY 2019-2020)           | /                                                                                            |                              | Print |                                                                           |  |  |
| Online Update | Step 6. Complete Online Update (Required)                                                 |                                  |                                                                                              |                              |       | Welcome to Online Update for 2019-2020                                    |  |  |
| Calendar      | Are you sure                                                                              | e you want to complete Online Up | e Update for john?                                                                           |                              |       | 1. Verify Student Information                                             |  |  |
| Gradebook     | Review O                                                                                  | nline Update Steps               |                                                                                              | Completed 02/18/2019 12:45pm |       |                                                                           |  |  |
| Attendance    | Step 1)                                                                                   | Verify Student Information       | ation Completed 02/18/2019 1:                                                                | leted 02/18/2019 12:45pm     |       | <ul> <li>✓ a. Student Information</li> <li>✓ b. Family Address</li> </ul> |  |  |
| Student Info  | No Requested Changes exist for S                                                          | sted Changes exist for Step 1.   |                                                                                              |                              |       |                                                                           |  |  |
|               | Step 2)                                                                                   | Health Information               | Comp                                                                                         | eted 02/18/2019 12:47pm      |       | √c. Family Information                                                    |  |  |
| Conferences   | Step 3)<br>Step 4)                                                                        | Additional Student Informatio    | Completed 02/18/2019 12:49pm<br>Completed 02/18/2019 12:49pm<br>Completed 02/18/2019 12:50pm |                              |       | of d. Emergency Contacts                                                  |  |  |
| Health Info   | Step 5)                                                                                   | Transportation Form              |                                                                                              |                              |       | 2. Health Information                                                     |  |  |
|               | Guardian Name: BOB TESTSTUDENT1 Guardian Address: 701 E 11TH ST<br>NEW RICHMOND, WI 54017 |                                  |                                                                                              |                              |       | 3. Additional Student Informatio                                          |  |  |
|               | Submit Online Update                                                                      |                                  |                                                                                              |                              |       | 4. Acceptable Use Agreement                                               |  |  |
|               |                                                                                           |                                  |                                                                                              |                              |       | 5. Transportation Form<br>Completed 02/18/2019 12:50pm                    |  |  |
|               |                                                                                           |                                  |                                                                                              |                              |       | 6. Complete Online Update                                                 |  |  |

Thank you, the Online Update for Kindergarten Registration is now complete. Changes will be reviewed by the office and you will be notified of approvals and denials. If a request is denied, the reason will be indicated.